## Αποστολή νέου κωδικού Πρόσβασης

## Office 365 Password Reset

- Κάνετε είσοδο( login) στην ιστοσελίδα <u>https://office365.schools.ac.cy/</u> με το username και το password.
- 2. Ακολουθείστε τα πιο κάτω βήματα :

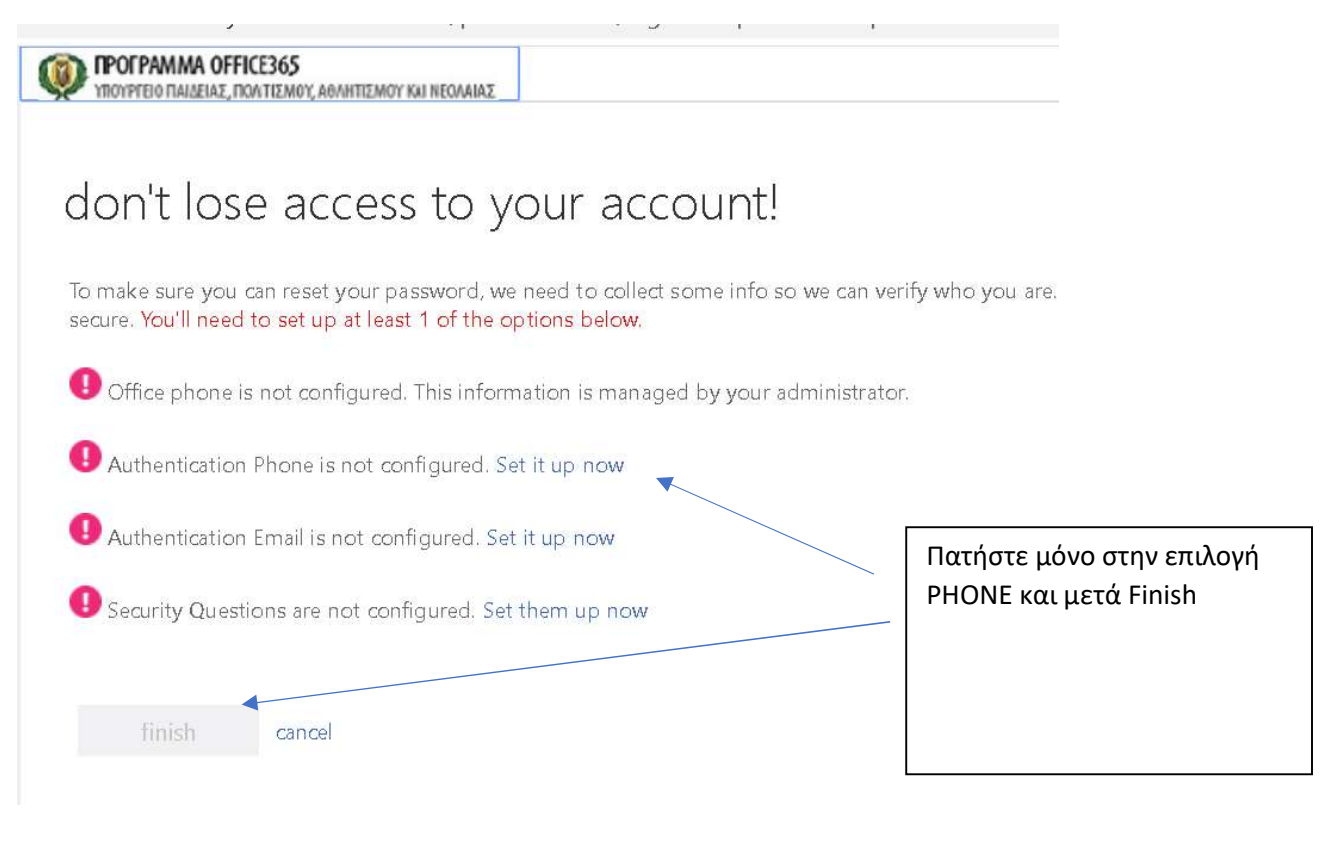

ΠΡΟΓΡΑΜΜΑ OFFICE365 ΥΠΟΥΡΓΕΙΟ ΠΑΙΔΕΙΑΣ, ΠΟΛΤΙΣΜΟΥ, ΑΘΛΗΤΙΣΜΟΥ ΚΑΙ ΝΕΟΛΑΙΑΣ

## don't lose access to your account!

Please verify your authentication phone number below.

| Authentication phone          |                 |          | Cyprus                        |
|-------------------------------|-----------------|----------|-------------------------------|
| Select your country or region |                 | <b>*</b> |                               |
| Enter your authenticati       | on phone number |          | να σας αποσταλεί ένας κωδικός |
| text m e                      | call me         |          |                               |
|                               |                 |          | Text me                       |
| back                          |                 |          |                               |

ΠΡΟΓΡΑΜΜΑ OFFICE365 ΥΠΟΥΡΓΕΙΟ ΠΑΙΔΕΙΑΣ, ΠΟΛΤΙΣΜΟΥ, ΑΘΛΗΤΙΣΜΟΥ ΚΑΙ ΝΕΟΛΑΙΑΣ

## don't lose access to your account!

Please verify your authentication phone number below.

| Cyprus (+357)<br>99     |                             | .W.,                  | Θα εισάγετε το κωδικό επιβεβαίωσης<br>που πήρατε στο κινητό και μετά το<br>κουμπί VERIFY. |
|-------------------------|-----------------------------|-----------------------|-------------------------------------------------------------------------------------------|
|                         |                             |                       |                                                                                           |
| text m e                | call me                     |                       |                                                                                           |
| Ve've sent a text messa | ige containing a verificati | on code to your phone |                                                                                           |
| 2                       |                             | verify                | try again                                                                                 |
|                         |                             |                       |                                                                                           |
|                         |                             |                       |                                                                                           |
|                         |                             |                       |                                                                                           |